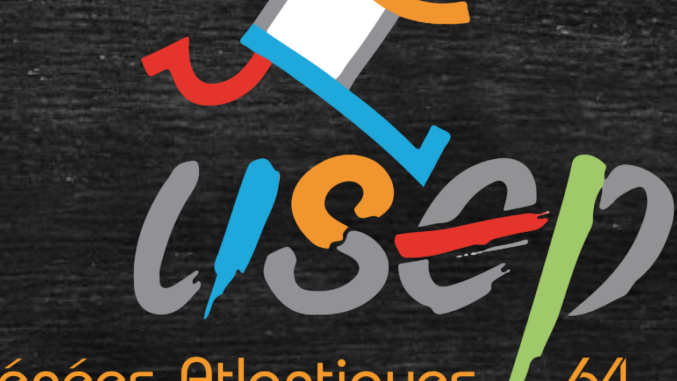

Pyrénées-Atlantiques / 64

### Webaffiligue

Réaffiliation

Fédération sportive scolaire de

la **ligue** de l'**enseignement** 

un avenir par l'édu<mark>cation</mark> populaire.

# Sommaire (avec lien pour chaque section)

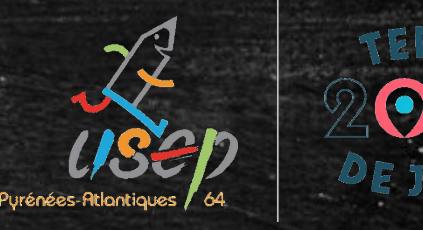

#### Le tableau de bord de l'adhérent(e)

#### Renouveler son adhésion

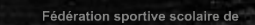

la **ligue** de l'**enseignement** 

∖avenir par l'édu<mark>cation</mark> populaire

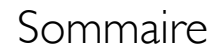

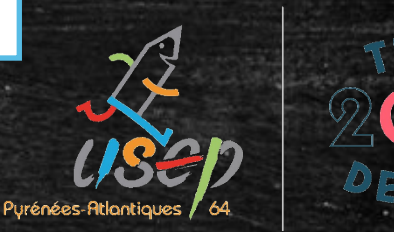

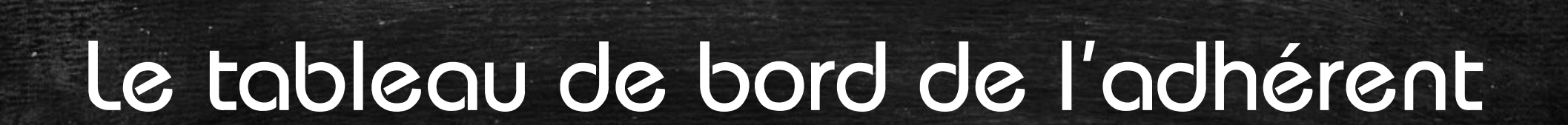

Fédération sportive scolaire de

la ligue de l'enseignement

n avenir par l'éd<mark>ucatio</mark>n populaire

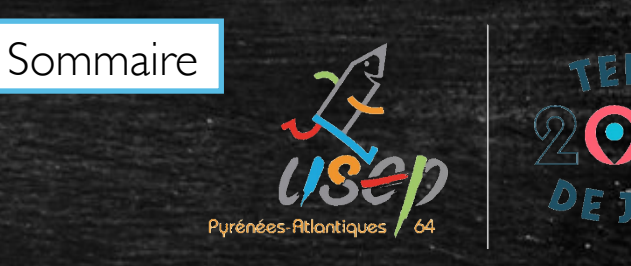

#### Le tableau de bord de l'adhérent(e)

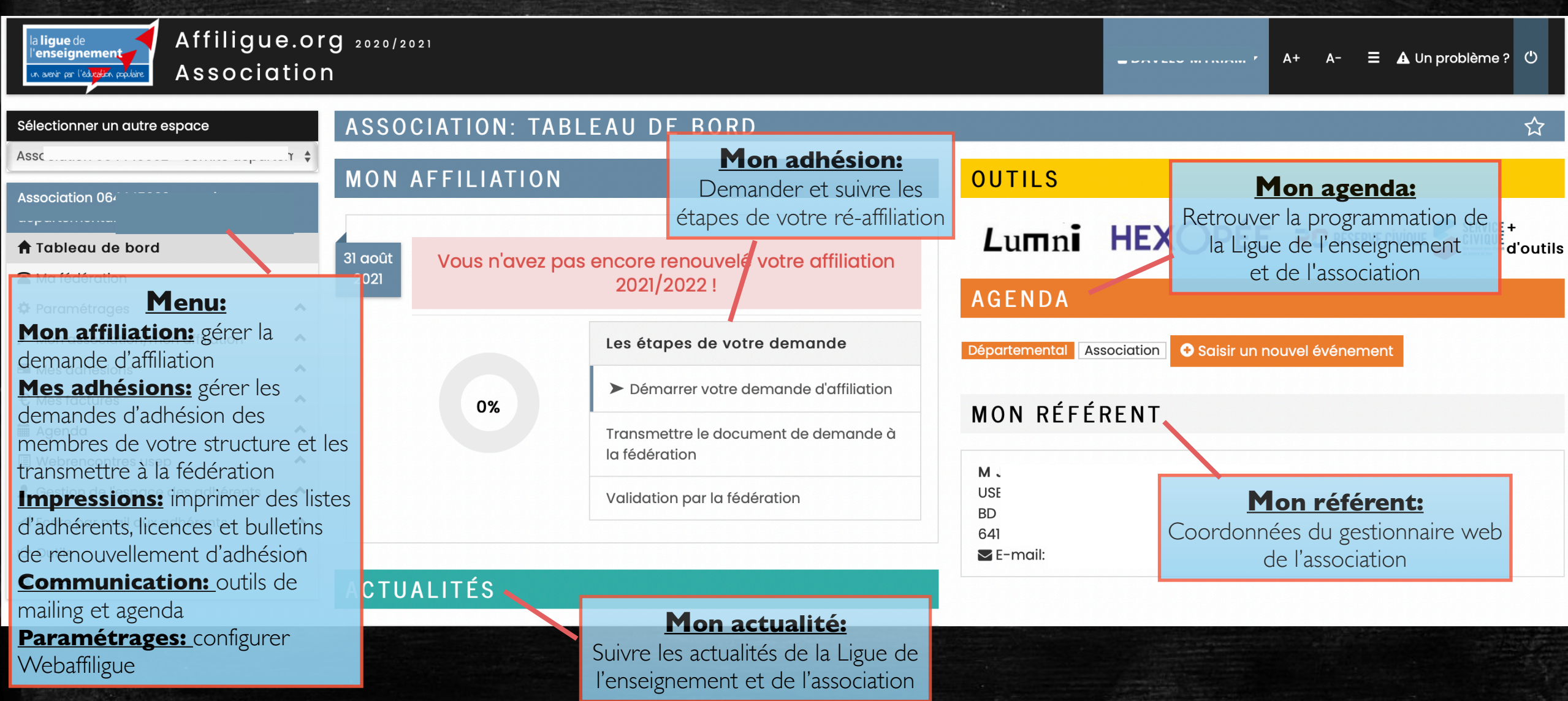

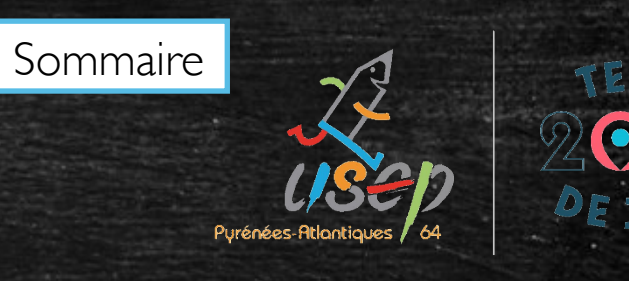

#### Le tableau de bord de l'adhérent(e)

| la ligue de<br>l'enseignement<br>In aevir par l'édroffen parlière<br>Association                                                                                                    | <b>g</b> 2020/2021                                                 |                                                                                                    | ▲ A+ A- = 🗚 Un problème ? 🕻                                                                                           | y     |
|----------------------------------------------------------------------------------------------------|--------------------------------------------------------------------|----------------------------------------------------------------------------------------------------|----------------------------------------------------------------------------------------------------|-------|
| Sélectionner un autre espace<br>Assoc <sup>iation</sup> 06444E002 - comite denarter +<br>Association 06                                                                                             | ASSOCIATION: TAE                                                   | BLEAU DE BORD                                                                                                    | ប<br>OUTILS                                                                                                    | \$    |
| <ul> <li>Tableau de bord</li> <li>Ma fédération</li> <li>Paramétrages</li> </ul>                                                                                                    | 31 août<br>2021 Vous n'avez p                                      | as encore renouvelé votre affiliation<br>2021/2022 !                                                                                                    | Lumni HEXOPÉE RESERVE CIVIQUE SERVICE +<br>AGENDA                                                                     | utils |
| <ul> <li>✓ Mon association/mon affiliation</li> <li>✓ Mes adhésions</li> <li>✓ Mes factures</li> <li>✓ Agenda</li> <li>✓ Webrencontres usep</li> <li>▲ Gestion de l'espace des adhérents</li> </ul> | 0%                                                                 | Les étapes de votre demande<br>Démarrer votre demande d'affiliation<br>Transmettre le document de demande à<br>la fédération<br>Validation par la fédération | Départemental Association     Saisir un nouvel événement     MON RÉFÉRENT     M   US                                  |       |
| <ul> <li>✓ Ecrire par mail aux adhérents</li> <li>IC<sup>a</sup> Outils</li> <li>▲ Aides</li> <li>Le tablea</li> <li>Un</li> </ul>                                                                  | au de bord indique à<br>graphique évoluant<br>e barre de progressi | a l'utilisateur l'état de l'affiliation<br>en fonction des étapes de la pro<br>on textuelle expliquant les 3 éta                                             | <sup>BD</sup><br>64<br>■ E-mail:<br>de son association par 2 éléments:<br>rocédure d'affiliation<br>apes du processus |       |

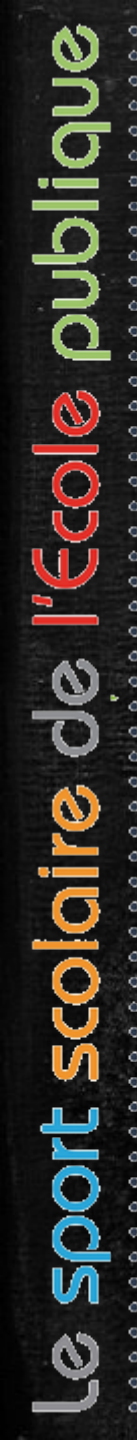

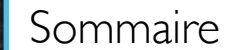

## Pyrénées-Atlantiques 64.

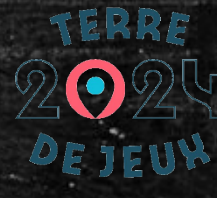

### Renouveler son affiliation

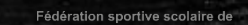

la **ligue** de l'**enseignement** 

n avenir par l'éd<mark>ucatio</mark>n populaire

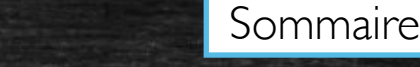

#### e USep

 $\sqrt{}$ 

#### GÉRER MON AFFILIATION

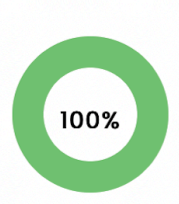

0%

#### AFFILIATION "2020/2021"

Renouveler son affiliation

Votre affiliation a été validée par votre fédération.

Vous pouvez la mettre à jour à tout moment, sauf pour les activités, où il vous faut contacter votre fédération.

Cliquer sur « Demander votre affiliation 2021/2022 » pour la démarrer la procédure de renouvellement

Modifier votre affiliation

#### AFFILIATION "2021/2022"

Rappel de la procédure de réaffiliation :

- Mettre à jour les informations sur votre association en ouvrant chaque onglet du formulaire
- Quand vous avez terminé, cliquer en bas de page sur le bouton « enregistrer votre demande de réaffiliation pour "2021/2022"»
- Une fois la demande enregistrée, vous devez l'imprimer et la donner à signer à votre Président qui doit lire attentivement lire le texte d'information sur l'assurance, le dater et le signer
- Il faut ensuite transmettre ce document signé le plus rapidement à la Fédération car c'est la date de réception qui est prise en compte. (vous pouvez déposer le scan du document dans le formulaire webaffiligue, ou transmettre ce scan directement par mail ou sa version papier par courrier).
- Une fois le document reçu et validé par la Fédération, vous recevrez un mail de confirmation et votre affiliation 2018/2019 sera accessible pour vos modifications futures. Vous pourrez procéder au renouvellement par le Webaffiligue des adhésions/licences pour "2021/2022".

Demander votre affiliation 2021/2022

Fédération sportive scolaire de

la ligue de l'enseignement

#### Mise à jour des informations sur l'association

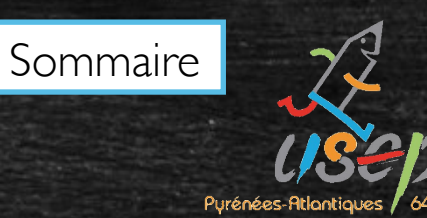

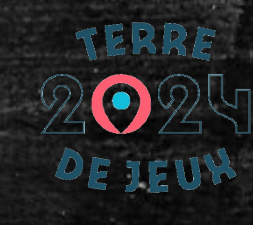

| attiliation |
|-------------|
| аппацог     |
|             |

| Affiliation à La Ligue N° |          |
|---------------------------|----------|
| Affiliation à l'UFOLEP ?  | OUI  NON |
| Affiliation à l'USEP ?    | OUI ONON |

| Coordonnées | Caractéristiques | Vie associative | USEP | SOCIO CULTURELLE | Communication | Informations assurance |  |
|-------------|------------------|-----------------|------|------------------|---------------|------------------------|--|
|             |                  |                 |      |                  |               |                        |  |

Coordonnées du siège social

L'utilisateur peut modifier les infos présentes dans les différents onglets de son doc de réaffiliation (qui reprennent les données sur la saison précédente).

Complément 2

C'est la seule fois où l'utilisateur peut indiquer son appartenance à l'USEP et les activités. Dès que l'affiliation est validée par la fédération, elle seule peut modifier les informations (sur demande).

Fédération sportive scolaire de

'**enseignement** 11 avenir par l'éd**uctio**n populaire

#### Mise à jour des informations sur l'association

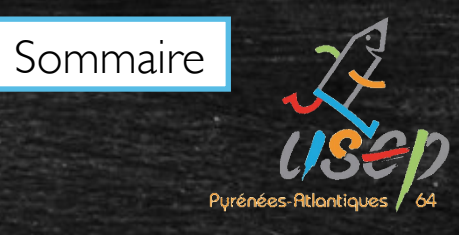

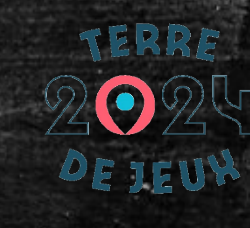

| coordonnées Caractéristiques Vie associative SOCIO CULTURELLE Communication I        | nformations assurance                                                                                               |
|--------------------------------------------------------------------------------------|----------------------------------------------------------------------------------------------------|
| Coordonnées du siège social                                                          |                                                                                                    |
| Titre complet Numéro / Voie Complément 1                                             |                                                                                                    |
| Coordonnées des responsables                                                         |                                                                                                    |
| Coordonnées du PRESIDENT<br>N° d'adhésion: 04<br>Mn<br>1 li<br>44:                   | Coordonnées du TRESORIER<br>Nº d'adhésion: 0-<br>M<br>16<br>44<br>Te                                                |
| Enregistrer une nouvelle personne Modifier ses coordonnées Sélectionner Vider        | Enregistrer une nouvelle personne Modifier ses coordonnées Sélectionner Mder                                        |
| Coordonnées du SECRETAIRE                                                            | Coordonnées du CORRESPONDANT                                                                                        |
| N° d'adhèsion: 04<br>Mme F<br>Tel.: 04                                               | N° d'adhésion: 0-<br>M<br>1<br>4-                                                                                   |
| Mobile Enregistrer une nouvelle personne Modifier ses coordonnées Sélectionner Vider | Prendre l'adresse de l'association Enregistrer une nouvelle personne Modifier ses coordonnées<br>Sélectionner Vider |

L'utilisateur peut mettre à jour les différentes informations sur son siège social et les infos de chaque responsable de l'asso

#### Mise à jour des informations sur l'association

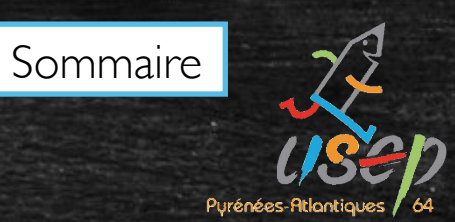

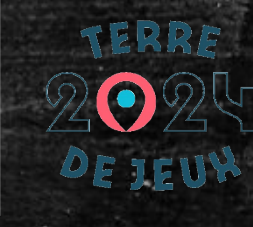

| А                                           | filiation à La Ligue N°                                                                                                    |                                                               |  |
|---------------------------------------------|----------------------------------------------------------------------------------------------------|---------------------------------------------------------------|--|
| A                                           | filiation à l'UFOLEP ? 🛛 OUI 💿                                                                                                    | NON                                                           |  |
|                                             | Affiliation à l'USEP?                                                                                                    | NON                                                           |  |
|                                             |                                                                                                    |                                                               |  |
| 1                                           | 1ise à jour des diffé                                                                                                    | rents onglets (caractéristiques, vie asso, USEP)              |  |
|                                             |                                                                                                    |                                                               |  |
| Coordonnées                                 | Caractéristiques Vie associative                                                                                                    | ve USEP SOCIO CULTURELLE Communication Informations assurance |  |
| Compte Usep                                 |                                                                                                    |                                                               |  |
|                                             |                                                                                                    |                                                               |  |
| Caractéristiqu                              | is                                                                                                    |                                                               |  |
|                                             |                                                                                                    |                                                               |  |
|                                             | Votre association a été déclarée le                                                                                                    |                                                               |  |
| à la Prá                                    | Votre association a été déclarée le                                                                                                    |                                                               |  |
| à la Pré                                    | Votre association a été déclarée le<br>fecture (ou Tribunal d'instance pour<br>l'Alsace-Moselle) de                                                                                                    |                                                               |  |
| à la Pré<br>Quel est le st                  | Votre association a été déclarée le<br>fecture (ou Tribunal d'instance pour<br>l'Alsace-Moselle) de<br>stut juridique de votre association ?                                                                                     | _/_/ 1100 - Association                                       |  |
| à la Pré<br>Quel est le st<br>Précisez l'ol | Votre association a été déclarée le<br>fecture (ou Tribunal d'instance pour<br>l'Alsace-Moselle) de<br>itut juridique de votre association ?<br>jet statutaire de votre association ?                                            | _/_/ 1100 - Association                                       |  |
| à la Pré<br>Quel est le st<br>Précisez l'ol | Votre association a été déclarée le<br>fecture (ou Tribunal d'instance pour<br>l'Alsace-Moselle) de<br>atut juridique de votre association ?<br>jet statutaire de votre association ?<br>(tel qu'il est écrit dans vos statuts ) | // 1100 - Association                                         |  |

En

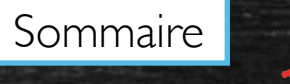

Purénées-Atlantiques

la **ligue** de l'**enseignement** un avenir per l'éd**ucétio**n pepulaire

### Mise à jour pour les assos USEP

| Gérer mon affiliation                                                                                            |                            |
|----------------------------------------------------------------------------------------------------|----------------------------|
| Affiliation à La Ligue N° 044                                                                                    |                            |
| Affiliation à l'UFOLEP ? 💿 OUI 💿 NON                                                                             |                            |
| Affiliation à l'USEP ?   OUI ONON                                                                                |                            |
|                                                                                                    |                            |
| nt qu'association indiquant son appartenance à l'USEP, des informations complémentaire                           | s devront être renseignées |
| Coordonnées Caractéristiques Vie associative USEP SOCIO CULTURELLE Communication Informations ass<br>Compte Usep | surance                    |
| Les activités USEP pratiquées au sein de votre association                                                       |                            |
| Vos activités USEP USEP (Multisports) - 3915                                                                     | · +                        |
|                                                                                                    |                            |

Aménagement du temps de l'enfant dans le cadre de la Refondation de l'école

#### Enregistrement des mises à jour

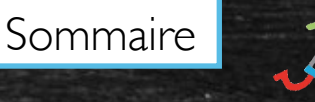

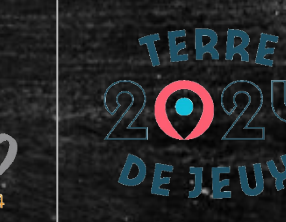

la **ligue** de l'**enseignement** un avenir per l'éduation populaire

Coordonnées Caractéristiques Vie associative USEP SOCIO CULTURELLE Communication Inform

Informations assurance

Informations assurance

Dans le cadre du système déclaratif en vigueur qui contractualise la relation assurance entre l'APAC et l'association USEP, il est vivement conseillé de compléter la fiche diagnostic spécifique APAC/USEP.

Par ailleurs, la fiche diagnostic reste nécessaire pour la validation de vos assurances concernant les activités hors temps scolaire, telles que -accueil de loisirs, activités péri-scolaires, activités avec accueil de public (bals, kermesses), dispositifs d'accompagnement scolaire, etc. En tout état de cause, aucune attestation d'assurance (exemples : occupation de locaux occasionels, responsabilité civile d'une action) ne pourra être délivrée par les services de l'APAC en l'absence du retour de cette fiche diagnostic dûment remplie.

L'affiliation à la Ligue de l'enseignement permet à l'association USEP ou à l'association scolaire de bénéficier gratuitement de la « MULTIRISQUE ADHERENTS ASSOCIATION » de l'APAC garantissant la responsabilité civile de l'association personne morale, ses risques divers, la Responsabilité Civile et l'Individuelle Accident de ses adhérents. J'atteste :

- accepter les conditions d'affiliation et avoir pris connaissance de la notice descriptive d'assurance qui m'a été remise,
- avoir noté que les garanties d'assurance prendront effet au plus tôt le jour de réception du dossier d'affiliation par la Délégation départementale.

A noter : Au-delà des activités USEP en temps scolaire ou hors temps scolaire, la carte péri-scolaire est un véritable passeport assurance qui couvre l'enfant dans les activités et manifestations péri-scolaires extérieures à l'école si elles s'inscrivent dans le projet pédagogique de l'établissement et si elles sont matérialisées par un contrat éducatif local ou une convention de partenariat. Si leur effectif correspond à l'effectif de l'établissement, celui-ci bénéficie sur simple demande du directeur, sans cotisation supplémentaire, de la garantie « contrat d'établissement » pour l'ensemble des activités à l'intérieur et à l'extérieur de cet établissement : responsabilité civile, assistance juridique, accidents corporels, biens des personnes et assistance aux personnes.

Cliquer sur le bouton « Enregistrer votre demande de réaffiliation » une fois que vous avez fait toutes vos modifications

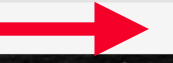

📙 Enregistrer votre demande de réaffiliation pour 2021/2022 🛛 苯 Annuler

Cliquer en bas de la page sur « Enregistrer votre demande de réaffiliation » lorsque toutes les modifications ont été réalisées

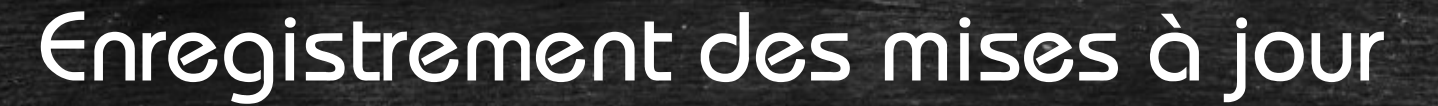

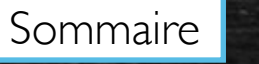

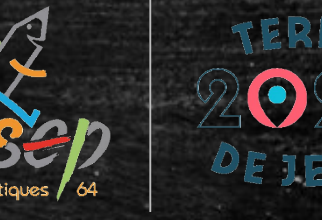

#### Informations

Votre demande d'affiliation est bien enregistrée pour la saison 2021/2022 Elle a été transmise à votre Fédération.

Pour qu'elle puisse être validée, il faut :

- Cliquer sur le bouton IMPRIMER qui va s'afficher à la fermeture de cette fenêtre en bas
- Donner ce document à votre Président qui doit la signer
- Transmettre ce document rapidement à la Fédération :
  - format papier par courrier
  - enregistré le scan (vous conservez l'original)

Une fois ce document reçu la fédération validera votre demande de réaffiliation pour la saison

× Fermer

Rappel pour l'utilisateur des détails de la procédure de renouvellement de l'affiliation de son asso

la **ligue** de l'**enseignement** un avenir par l'éd**ucatio**n populaire

### Impression de la demande de renouvellement à signer

| Sélectionner un autre menu      |   | Gérer mon affiliation                                                                                                    |                                                                                                    |                                                                |
|---------------------------------|---|----------------------------------------------------------------------------------------------------|----------------------------------------------------------------------------------------------------|----------------------------------------------------------------|
| Association 0                   |   | REAFFILIATION 2021/2022 par Webaffiligue                                                                                                    |                                                                                                    |                                                                |
| Association                     |   | Affiliation à La Ligue N°                                                                                                    |                                                                                                    | Affiliation en attente                                         |
| 🕈 Tableau de bord               |   | Affiliation à l'UFOLEP ? OUI  NON                                                                                                    |                                                                                                    |                                                                |
| 🖍 Mon affiliation               | ~ | Affiliation à l'USEP ? 💿 OUI 💿 NON                                                                                                    |                                                                                                    | de validation par la                                           |
| Gérer mon affiliation           |   |                                                                                                    |                                                                                                    | fédération                                                     |
| Gérer des sections              |   |                                                                                                    |                                                                                                    |                                                                |
| Historique de mon affiliation   |   | Coordonnées du sière conist                                                                                                    |                                                                                                    |                                                                |
| 🖸 Mes adhésions                 | ^ | Coordonnees du siege social                                                                                                    |                                                                                                    |                                                                |
| • Mes rencontres sportives usep |   | Titre complet                                                                                                    |                                                                                                    |                                                                |
| 🖨 Impressions                   | ^ |                                                                                                    |                                                                                                    |                                                                |
| Communication                   | ^ | Numero / Voie                                                                                                    |                                                                                                    |                                                                |
| 🛱 Paramètrages                  | ~ | Complément 1                                                                                                    |                                                                                                    |                                                                |
|                                 |   | L'affiliation à la Ligue de l'enseignement permet à l'association USEP ou à l'asso<br>civile de l'association personne morale, ses risques divers, la Responsabilité Civ<br>J'atteste : | ciation scolaire de bénéficier gratuitement de la « MULTIRISQUE AD<br>le et l'Individuelle Accident de ses adhérents. | HERENTS ASSOCIATION » de l'APAC garantissant la responsabilité |

Suite à l'enregistrement, une page s'affiche avec l'ensemble des données saisies pour permettre une relecture. L'utilisateur peut alors imprimer sa demande d'affiliation qui doit être datée et signée. Pour renouveler son affiliation, la demande de renouvellement d'affiliation (signée par le responsable légal de l'asso) doit être transmise à la fédération.

Fermer le document

## Transmission de la demande à la fédération

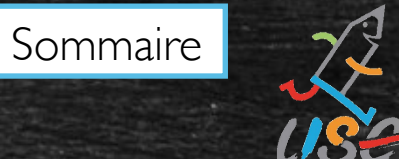

Purénées-Atlantiq

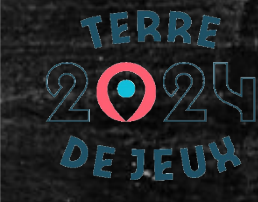

Fédération sportive scolaire de

la **ligue** de l'**enseignement** un avenir per l'éd**urtie**n pauleire

| Sélectionner un autre menu                          | Gé         | erer mon affiliation |                                                                                                    |    |
|-----------------------------------------------------|------------|----------------------|----------------------------------------------------------------------------------------------------|----|
| Association (                                       |            |                      | AEEU JATION "2020/2021"                                                                                                    |    |
| Association 04                                      |            |                      | AFFILIATION 2020/2021                                                                                                    |    |
| 🕈 Tableau de bord                                   |            | 100%                 | Votre affiliation a été validée par votre fédération.                                                                                                    |    |
| Mon affiliation                                     | ~          |                      | Vous pouvez la mettre à jour à tout moment, sauf pour les activités, où il vous faut contacter votre                                                                                                    |    |
| Gérer mon affiliation                               |            |                      | fédération.                                                                                                    |    |
| Gerer des sections<br>Historique de mon affiliation |            |                      |                                                                                                    |    |
| 🖸 Mes adhésions                                     | ^          |                      | Modifier votre affiliation                                                                                                    |    |
| • Mes rencontres sportives usep                     |            |                      |                                                                                                    |    |
| Impressions                                         | <b>^</b>   |                      |                                                                                                    |    |
| Communication     Paramètrages                      | ~          |                      | AFFILIATION "2021/2022"                                                                                                    |    |
|                                                     |            | 33%                  | Vous avez enregistré votre demande d'affiliation, vous devez :<br>• Donner la demande imprimée à signer à votre Président<br>• Votre président doit attentivement line la texte d'information sur l'assurance, le dater et le signer. |    |
| demande de réa                                      | affiliatio | n doit être e        | envoyée à la fédération pour traitement. Pour cela, il faut cliquer sur « trar                                                                                                    | sm |
|                                                     |            |                      | sa demande d'affiliation ».                                                                                                    |    |
| Le docume                                           | nt peut    | t être transm        | nis par courrier, par mail ou importé dans l'espace Webaffiligue-associatior                                                                                                    | ١  |
|                                                     |            |                      |                                                                                                    |    |

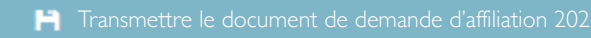

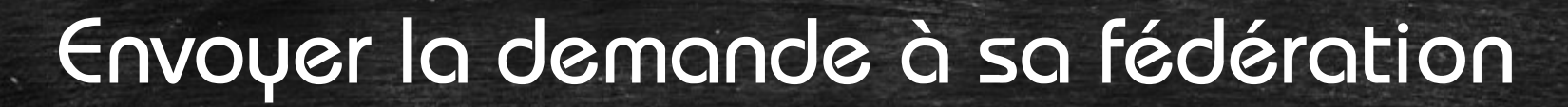

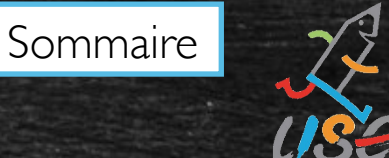

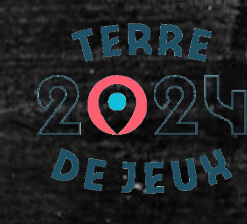

Transmettre le document de demande d'affiliation 2021/2022

× Annuler

<u>Transmission par courrier:</u> La demande est transférée immédiatement. Le représentant de l'asso doit remettre le document (daté et signé) à la fédération (par courrier, mail ou en main propre)

| Informations      |          |
|-------------------|----------|
| Demande transmise |          |
|                   | * Fermer |

<u>Transmission sous format numérique:</u> Le document devra être imprimé, signé puis scanné puis téléchargé. La demande est transférée immédiatement à la fédération

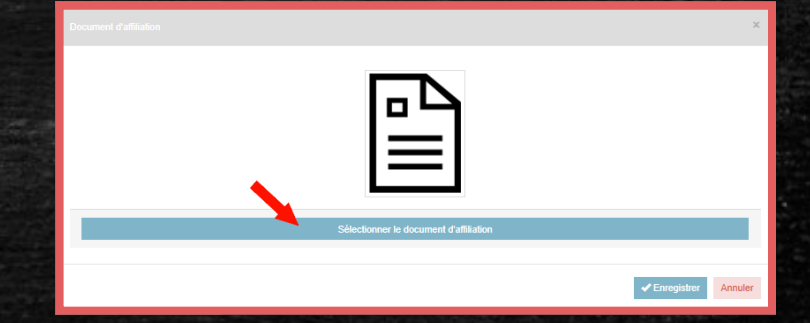

Fédération sportive scolaire la ligue de l'enseignement

avenir or l'éduration and lain

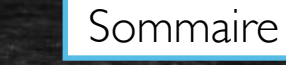

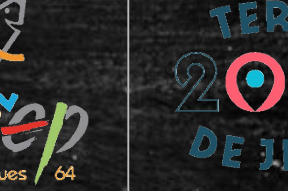

#### Envoi et validation de la demande à sa fédération

Suite à la transmission de la demande à la fédération, l'utilisateur verra que la procédure est passée à l'étape 2 (en attente de réception et de validation par la fédération)

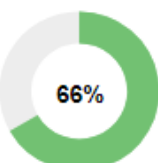

#### AFFILIATION "2021/2022"

Vous avez enregistré votre demande d'affiliation, vous avez adressé par courrier votre demande d'affiliation "2021/2022" signée par votre président.

Votre demande d'affiliation est en attente de réception et de traitement.

۲

Dès que votre affiliation sera traitée par votre fédération, vous recevrez un Mail d'alerte notifiant le changement de statut de votre demande.

La fédération est informée de la demande d'affiliation par mail. L'utilisateur est en attente de validation de sa demande par la fédération.

a **ligue** de '**enseignement** un avenir por <u>l'éduadión praduin</u>

#### Affiliation validée

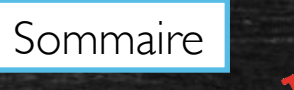

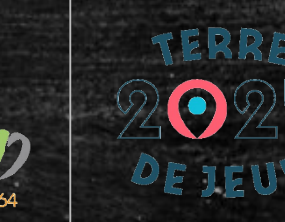

Suite à la validation de l'affiliation, le responsable de l'association reçoit une notification par mail. L'utilisateur peut dès à présent procéder au renouvellement de ses adhésions pour 2021/2022

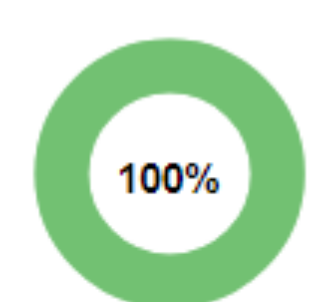

Affiliation 2021/2022 validée Les étapes de votre demande

Demande d'affiliation terminée

Document de demande transmise par courrier pour validation auprés de votre fédération

Demande validée par la fédération

la ligue de l'enseignement

n avenir par l'édication populaire

Sommaire Modifier son affiliation pendant l'année GÉRER MON AFFILIATION Association 064  $\sqrt{2}$ A Tableau de bord **AFFILIATION "2020/2021"** Ma fédération Paramétrages ~ Votre affiliation a été validée par votre fédération. 100% Mon association/mon affiliation 🖍 Gérer mon affiliation Vous pouvez la mettre à jour à tout moment, sauf pour les activités, où il vous faut contacter votre fédération. Historique de mon affiliation ✓ Liste des activités culturelles 2020/2021 🖬 Mes adhésions ^ € Mes factures Modifier votre affiliation 🛗 Agenda ~ Webrencontres usep L Gestion de l'espace des adhérents **AFFILIATION "2021/2022"** 

Rappel de la procédure de réaffiliation :

0%

Ecrire par mail aux adhérents

Aides

- Mettre à jour les informations sur votre association en ouvrant chaque onglet du formulaire
- Quand vous avez terminé, cliquer en bas de page sur le bouton « enregistrer votre demande de réaffiliation pour "2021/2022"»
- Une fois la demande enregistrée, vous devez l'imprimer et la donner à signer à votre Président qui doit lire attentivement lire le texte d'information sur l'assurance, le dater et le signer

Sur la période du 1er juin au 31 aout, Webaffiligue permet de gérer la saison 2020/2021 et la saison 2021/2022. L'utilisateur peut ainsi modifier certaines données de son affiliation pendant toute la saison

pour "2021/2022".

✓ Demander votre affiliation 2021/2022

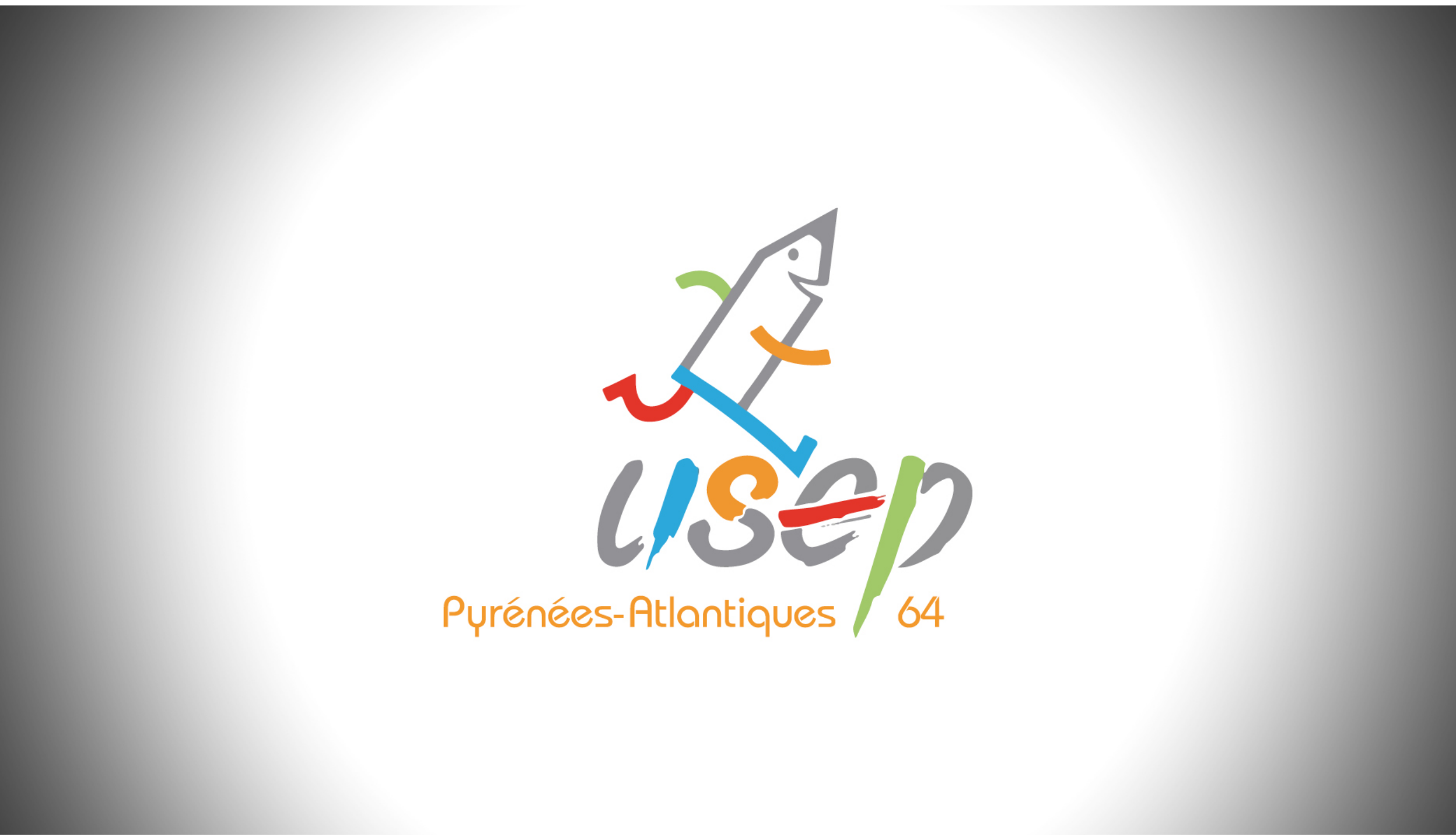